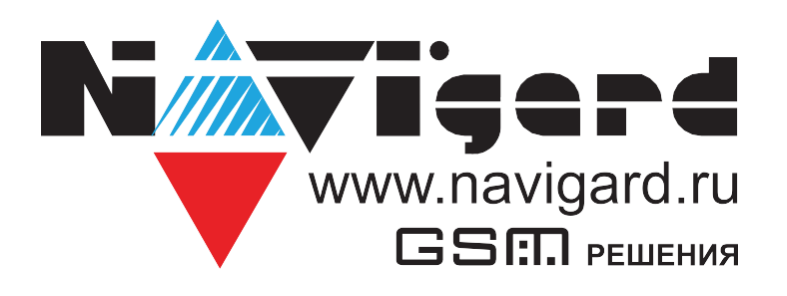

# Инструкция

по совместной работе NV 8804v4 с оборудованием «Риэлта»

# Содержание

| 1. | Настройка NV 8804                       | .3 |
|----|-----------------------------------------|----|
| 2. | Подключение                             | .3 |
| 3. | Регистрация устройств Риэлта            | .4 |
| 4. | Регистрация БРШС в режиме ретранслятора | .8 |
| 5. | Удаление устройств                      | .8 |
| 6. | Техническая поддержка                   | .9 |

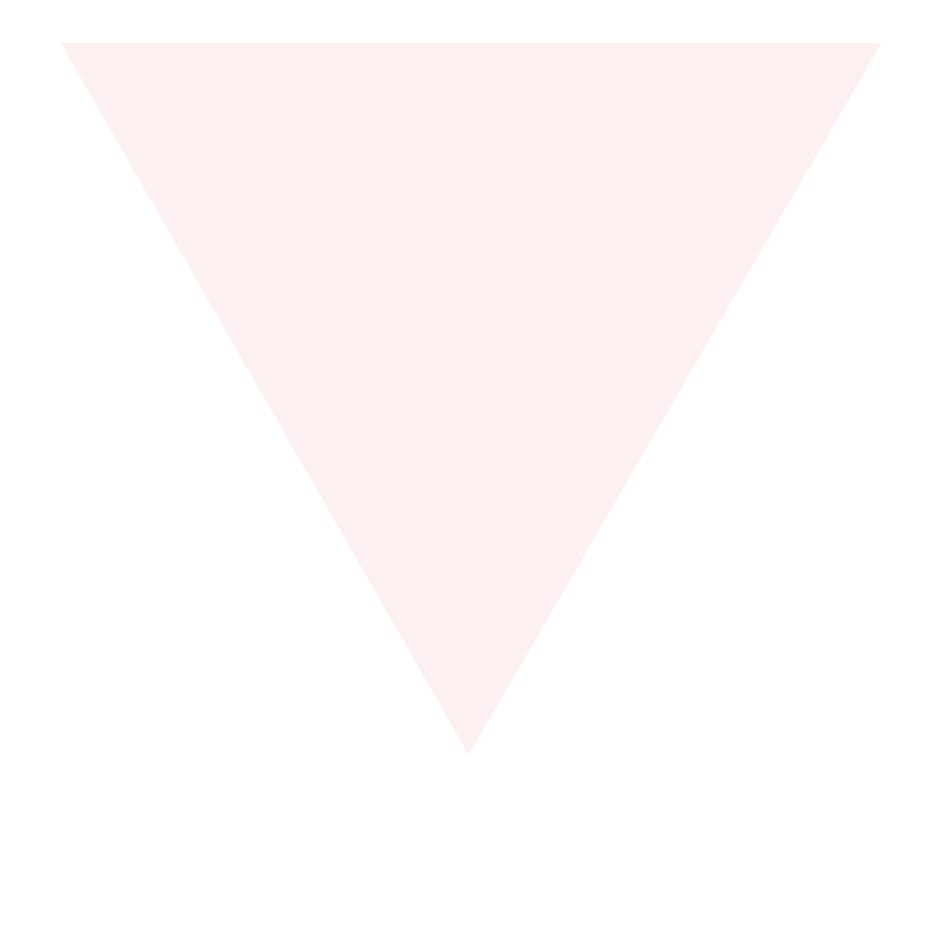

# 1. Настройка NV 8804.

Для совместной работы контрольной панели NV 8804 и Ладога БРШС предварительно необходимо запрограммировать NV 8804 с помощью программы NV Pro (актуальную версию можно найти на сайте <u>www.navigard.ru</u>), в которой должно быть назначено соответствие зон модулю «Риэлта». В NV Pro вкладка для входов:

#### Входы -> вход 5...64 -> находится на модуле – «Риэлта»

Если планируется использовать оповещатель комбинированный радиоканальный «Трубач-РК» (беспроводная сирена), то в передатчике предварительно должны быть назначены выходы:

#### Выходы -> выход 5 -> находится на модуле – «Риэлта» -> условия включения -Сирена

#### Выходы -> выход 6 -> находится на модуле – «Риэлта» -> условия включения -Статус, охрана и тревога

Если планируется использовать радиобрелоки Ладога КТС-РК, то в передатчике предварительно должны быть запрограммированы пользователи с назначенными кодами и правами.

### 2. Подключение.

Для работы NV 8804 и Ладога БРШС подключите клеммы «А» и «В» на БРШС и клеммы RS485/2 «+» и RS485/2 «-» на NV 8804, и клеммы U «+» и U «-» на БРШС и клеммы «+12Vout» и «COM» на NV 8804 согласно схеме ниже. К NV 8804 можно подключить последовательно до 4-х БРШС. На БРШС необходимо установить, отличный от других, адрес с помощью DIP-переключателей.

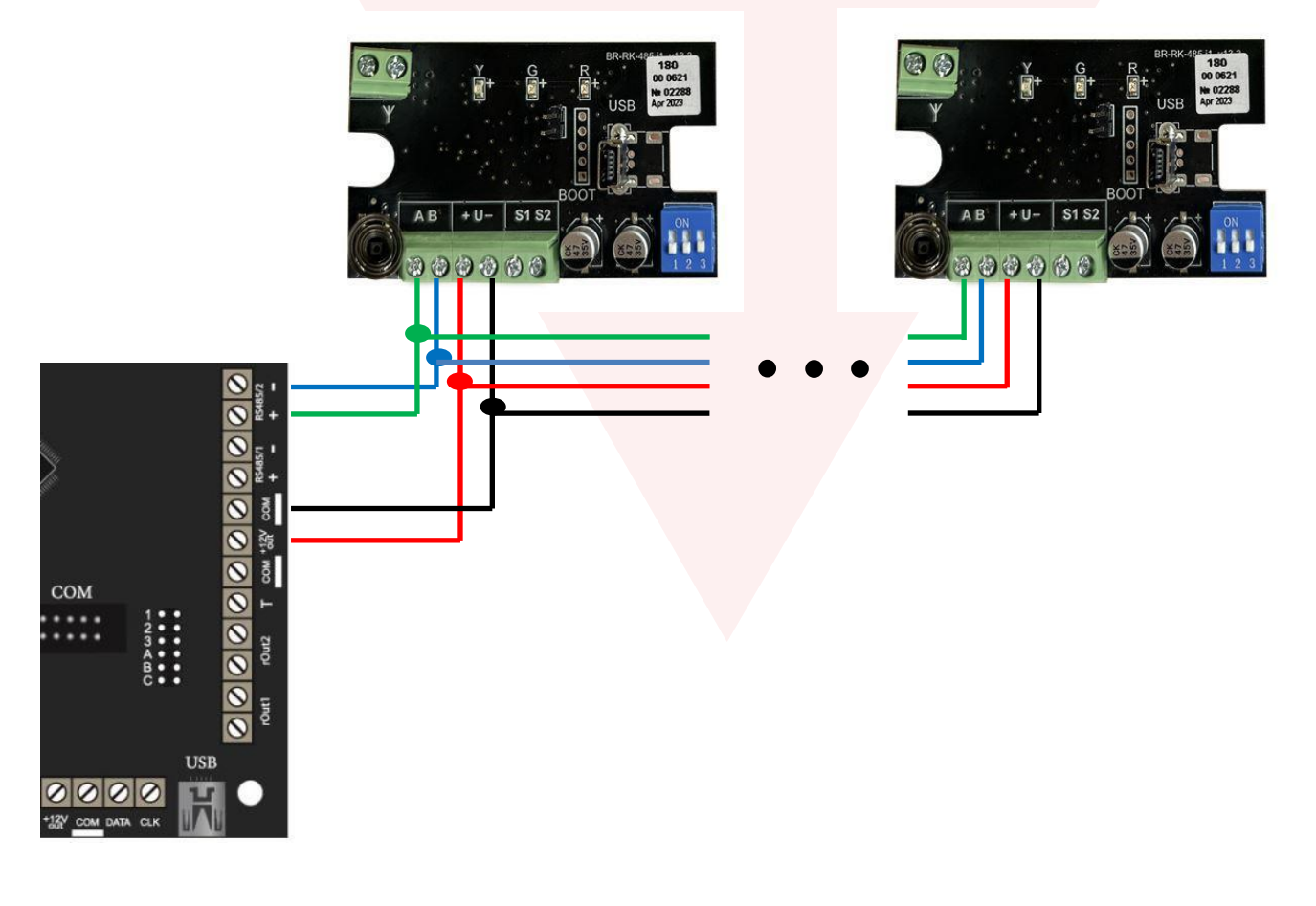

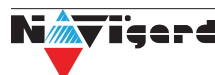

| Адрес | Положение переключателей 1,2,3 |     |     |  |  |  |  |
|-------|--------------------------------|-----|-----|--|--|--|--|
| 1     | OFF                            | OFF | OFF |  |  |  |  |
| 2     | ON                             | OFF | OFF |  |  |  |  |
| 3     | OFF                            | ON  | OFF |  |  |  |  |
| 4     | ON                             | ON  | OFF |  |  |  |  |

### 3. Регистрация устройств Риэлта

Для начала необходимо подключить mini-USB кабель к NV 8804, подать питание и открыть Конфигуратор Ладога 4.1.1.. Конфигуратор автоматически определит подключенный БРШС. Далее заходим во вкладку «Настройки» -> «Общие настройки» и ставим галочку «Настройка контрольной панели Navigard» и нажимаем «Установить».

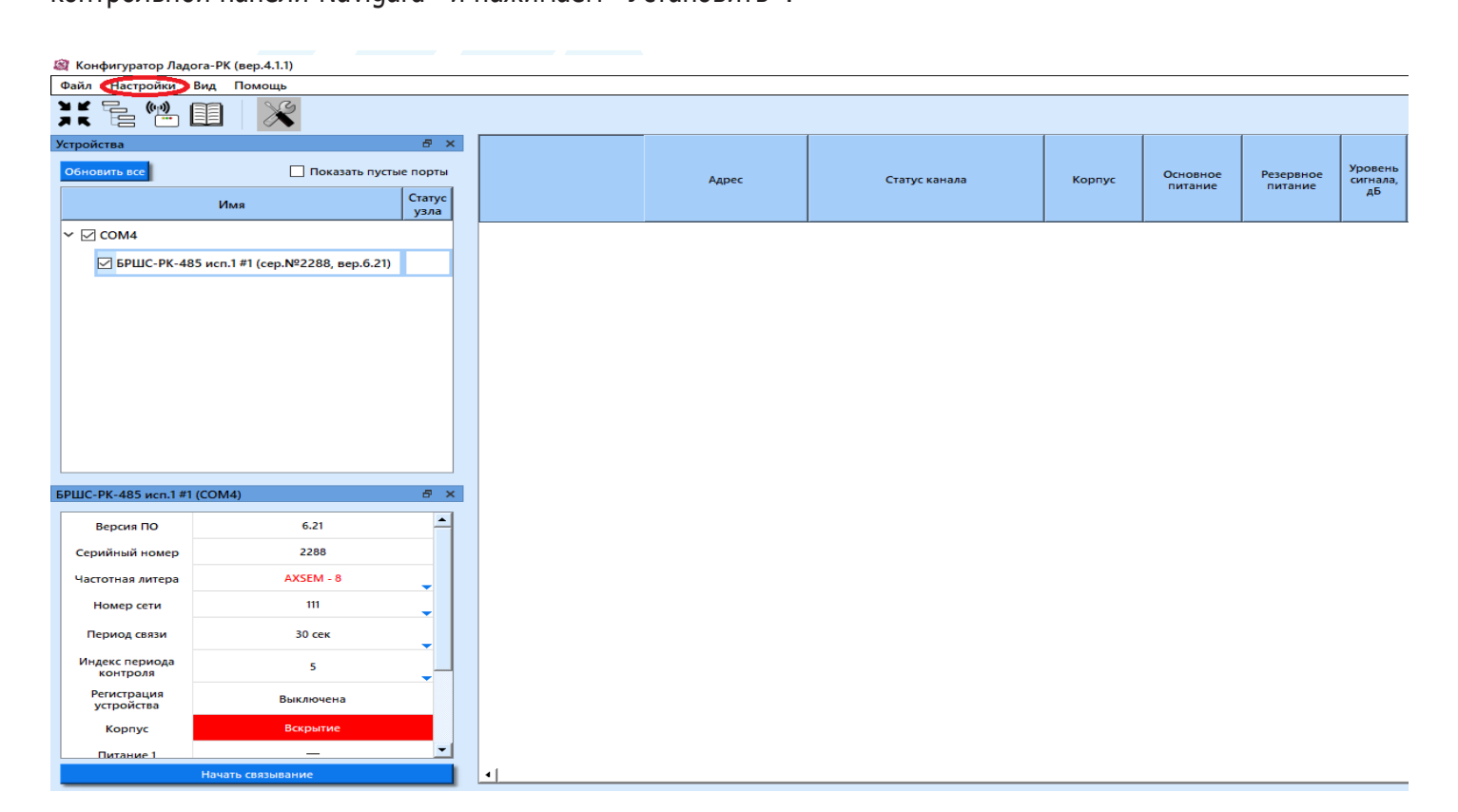

#### 🞯 Конфигуратор Ладога-РК (вер.4.1.1)

| Файл   | Настройки   | Вид Помощь                         |                  |   |       |               |  |
|--------|-------------|------------------------------------|------------------|---|-------|---------------|--|
| ЯK     | Общие н     | астройки                           |                  | 1 |       |               |  |
| 7 K    | Загрузит    | ь профиль (Язык)                   |                  |   |       |               |  |
| Устрой | Установи    | ть заводские настройки полей       |                  |   |       |               |  |
| Обнов  | 🛔 Таблицы   | ретрансляторов                     |                  |   | Annor | CTOTIC KOUSES |  |
|        | 🤹 Ручное у  | правление командами                |                  |   | Адрес | Статусканала  |  |
|        | 🗶 Настройн  | ка сценариев недоступна (БРШС-РК   | -Р не подключен) |   |       |               |  |
| ~ 🖂    | 🔍 Редактор  | сценариев                          |                  |   |       |               |  |
| E      | 🗹 БРШС-РК-4 | 485 исп.1 #1 (сер.№2288, вер.6.21) |                  |   |       |               |  |
|        |             |                                    |                  |   |       |               |  |
|        |             |                                    |                  |   |       |               |  |
|        |             |                                    |                  |   |       |               |  |
|        |             |                                    |                  |   |       |               |  |
|        |             |                                    |                  |   |       |               |  |
|        |             |                                    |                  |   |       |               |  |
|        |             |                                    |                  |   |       |               |  |

Nicerd

| 📓 Общие настройки                   | ×                                                                                             |
|-------------------------------------|-----------------------------------------------------------------------------------------------|
| Режим работы:                       | <ul> <li>Работа с одним координатором</li> <li>Работа с несколькими координаторами</li> </ul> |
| Скорости порта:                     | 1200       2400       4800       ✓ 9600         19200       38400       ✓ 57600       115200  |
| Поиск координатора по адресам:      | 1 🔹 - 254 🖨<br>У доп. поиск по адресам 1-8 (Через 16 🚖 адрес(а/ов))                           |
| Колонка "Разделитель":              |                                                                                               |
| Режим автонастройки колонок:        |                                                                                               |
| Режим "Память тревоги":             |                                                                                               |
| Звуковое оповещение при тревоге:    |                                                                                               |
| Режим "Отложенный запуск":          |                                                                                               |
| оика контрольной панели 'NAVIgard': |                                                                                               |
|                                     | Установить                                                                                    |

Затем берем извещатель, открываем корпус, соблюдая полярность, устанавливаем батарейку или снимаем изолятор. Извещатель будет периодически включать индикатор зеленым цветом – это режим «Связывание» (если индикации нет, то надо замкнуть контакты RESET на 2-3 с.). В этом режиме выполняется регистрация извещателей «Риэлта» в БРШС. Далее в Конфигураторе нажимаем кнопку «Начать связывание». При удачном связывании индикатор на извещателе загорится красным цветом на 2-3 с. и он появится в конфигураторе.

| 😂 Конфигуратор Ладога-РК (вер.4.1.1) |                                 |                |                |                                          |                                  |               |          |                     |                      |                        |
|--------------------------------------|---------------------------------|----------------|----------------|------------------------------------------|----------------------------------|---------------|----------|---------------------|----------------------|------------------------|
| Файл Настройки Вид Помощь            |                                 |                |                |                                          |                                  |               |          |                     |                      |                        |
| ) K 🔓 🛍 I                            |                                 |                |                |                                          |                                  |               |          |                     |                      |                        |
| Устройства                           |                                 | 8 ×            |                |                                          |                                  |               |          |                     |                      |                        |
| Обновить все                         | 🗌 Показать пус                  | тые порты      |                | Адрес                                    | Контрольная панель<br>'NAVIgard' | Статус канала | Корпус   | Основное<br>питание | Резервное<br>питание | Уровень<br>сигнала, об |
|                                      | Имя                             | Статус<br>узла |                |                                          |                                  |               |          |                     |                      | H <sup>o</sup>         |
| ∽ 🗹 СОМ4                             |                                 |                | МК-РК исп.4 #1 | СОМ4 → К.1 → ОУ 1 →<br>Класс: 1 Адрес: 1 | Не назначено                     | Тревога       | Вскрытие |                     |                      | 177                    |
| ∽ 🗹 БРШС-РК-48                       | 5 исп.1 #1 (сер.№2288, вер.6.21 | )              |                |                                          |                                  |               |          |                     |                      |                        |
| ИК-РК ис                             | п.4 #1 (сер.№4095, вер.2.01)    |                |                |                                          |                                  |               |          |                     |                      |                        |
|                                      |                                 |                |                |                                          |                                  |               |          |                     |                      |                        |
|                                      |                                 |                |                |                                          |                                  |               |          |                     |                      |                        |
|                                      |                                 |                |                |                                          |                                  |               |          |                     |                      |                        |
|                                      |                                 |                |                |                                          |                                  |               |          |                     |                      |                        |
|                                      |                                 |                |                |                                          |                                  |               |          |                     |                      |                        |
|                                      |                                 |                |                |                                          |                                  |               |          |                     |                      |                        |
| БРШС-РК-485 исп.1 #1                 | (COM4)                          | ð ×            |                |                                          |                                  |               |          |                     |                      |                        |
| Версия ПО                            | 6.21                            | <b>_</b>       |                |                                          |                                  |               |          |                     |                      |                        |
| Серийный номер                       | 2288                            |                |                |                                          |                                  |               |          |                     |                      |                        |
| Частотная литера                     | AXSEM - 8                       | <b>_</b>       |                |                                          |                                  |               |          |                     |                      |                        |
| Номер сети                           | 111                             | -              |                |                                          |                                  |               |          |                     |                      |                        |
| Период связи                         | 30 сек                          | <b>_</b>       |                |                                          |                                  |               |          |                     |                      |                        |
| Индекс периода<br>контроля           | 5                               |                |                |                                          |                                  |               |          |                     |                      |                        |
| Регистрация<br>устройства            | Выключена                       |                |                |                                          |                                  |               |          |                     |                      |                        |
| Корпус                               | Вскрытие                        |                |                |                                          |                                  |               |          |                     |                      |                        |
| Питание 1                            |                                 | -              |                |                                          |                                  |               |          |                     |                      |                        |
|                                      | Начать связывание               |                | 4              |                                          |                                  |               |          |                     |                      |                        |

Далее в столбце «Контрольная панель Navigard» нажимаем два раза левой кнопкой мыши по пункту «Не назначено» и присваиваем извещателю зону.

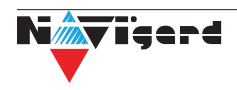

| Обновить все               | 🗌 Показать п                                | устые порты    |                | Адрес                                 | Контрольная панель                    | Статус канала     | Корпус   | Основное | Резервное | Урове<br>сигнал |
|----------------------------|---------------------------------------------|----------------|----------------|---------------------------------------|---------------------------------------|-------------------|----------|----------|-----------|-----------------|
|                            | Имя                                         | Статус<br>узла |                |                                       | NAVIGard                              |                   |          | питание  | питание   | дБ              |
| ∽ 🗹 сом4                   |                                             |                | МК-РК исп.4 #1 | СОМ4 → К.1 → ОУ1 →<br>Класс:1 Адрес:1 | Не назначено                          | Тревога           | Вскрытие |          |           | 177             |
| ∽ 🗹 БРШС-РК-48             | 5 исп.1 #1 <mark>(</mark> сер.№2288, вер.6. | 21)            |                |                                       | · · · · · · · · · · · · · · · · · · · |                   |          |          |           |                 |
| 🗹 МК-РК ист                | п.4 #1 (сер.№4095, вер.2.01)                |                |                |                                       |                                       |                   |          |          |           |                 |
|                            |                                             |                |                |                                       |                                       |                   |          |          |           |                 |
|                            |                                             |                |                |                                       |                                       |                   |          |          |           |                 |
|                            |                                             |                |                |                                       |                                       |                   |          |          |           |                 |
|                            |                                             |                |                |                                       |                                       |                   |          |          |           |                 |
|                            |                                             |                |                | 182 H                                 | lастройка панели 'NAV                 | Igard' ×          |          |          |           |                 |
|                            |                                             |                |                |                                       | <u>Текущий номер за</u>               | оны: Не назначено | 1        |          |           |                 |
| БРШС-РК-485 исп.1 #1       | (COM4)                                      | 8 ×            |                |                                       | <u>новыи номер за</u>                 | <u>9</u>          |          |          |           |                 |
| Версия ПО                  | 6.21                                        | •              |                |                                       | Отмен                                 | на Установить     |          |          |           |                 |
| Серийный номер             | 2288                                        |                |                |                                       |                                       |                   |          |          |           |                 |
| Частотная литера           | AXSEM - 8                                   |                |                |                                       |                                       |                   |          |          |           |                 |
| Номер сети                 | 111                                         |                |                |                                       |                                       |                   |          |          |           |                 |
| Период связи               | 30 сек                                      |                |                |                                       |                                       |                   |          |          |           |                 |
| Индекс периода<br>контроля | 5                                           |                |                |                                       |                                       |                   |          |          |           |                 |
| Регистрация<br>устройства  | Выключена                                   |                |                |                                       |                                       |                   |          |          |           |                 |
| Корпус                     | Вскрытие                                    |                |                |                                       |                                       |                   |          |          |           |                 |
| Питание 1                  | _                                           | <b>-</b>       |                |                                       |                                       |                   |          |          |           |                 |
|                            | Начать связывание                           |                | •              |                                       |                                       |                   |          |          |           |                 |

Аналогично для беспроводной сирены, назначаем «Звук» и «Свет» на соответствующие выходы.

| 🗟 Конфигуратор Ладога-РК (вер.4.1.1) |                                                              |                |   |                |                                          |                                  |               |        |                     |                      |                     |   |
|--------------------------------------|--------------------------------------------------------------|----------------|---|----------------|------------------------------------------|----------------------------------|---------------|--------|---------------------|----------------------|---------------------|---|
| Файл Настройки                       | Вид Помощь                                                   |                |   |                |                                          |                                  |               |        |                     |                      |                     |   |
| у к — (m)<br>у к — (m)               |                                                              |                |   |                |                                          |                                  |               |        |                     |                      |                     |   |
| Устройства                           |                                                              | e ×            |   |                |                                          |                                  |               |        |                     | Резервное<br>питание |                     | ſ |
| Обновить все                         | Показать пусть                                               | не порты       |   |                | Адрес                                    | Контрольная панель<br>'NAVIgard' | Статус канала | Корпус | Основное<br>питание |                      | Уровень<br>сигнала, | • |
|                                      | Имя                                                          | Статус<br>узла |   |                |                                          |                                  |               |        |                     |                      | 40                  |   |
| ∽ 🗹 сом4                             |                                                              |                |   | МК-РК исп.4 #1 | СОМ4 → К.1 → ОУ 1 →<br>Класс: 1 Адрес: 1 | Зона №9                          |               |        |                     |                      | 183                 |   |
| ∽ 🖂 БРШС-РК-48                       | 35 исп.1 #1 (сер.№2288, вер.6.21)                            |                |   | Трубач-К-РК #2 |                                          |                                  |               |        |                     |                      |                     |   |
| ✓ МК-РК ис ✓ Трубач-К-               | п.4 #1 (сер.№4095, вер.2.01)<br>-РК #2 (сер.№270, вер.11.09) | Ň              | 4 | Звук           | СОМ4 → К.1 → ОУ 2 →<br>Класс: 2 Адрес: 1 | Выход №5                         | Отключено     |        |                     |                      | 164                 |   |
|                                      |                                                              |                | 4 | Свет           | СОМ4 → К.1 → ОУ 2 →<br>Класс: 2 Адрес: 2 | Выход №6                         | Отключено     |        |                     |                      | 164                 |   |
| БРШС-РК-485 исп.1 #1                 | (COM4)                                                       | ē ×            |   |                |                                          |                                  |               |        |                     |                      |                     |   |
| Версия ПО                            | 6.21                                                         | -              |   |                |                                          |                                  |               |        |                     |                      |                     |   |
| Серийный номер                       | 2288                                                         |                |   |                |                                          |                                  |               |        |                     |                      |                     |   |
| Частотная литера                     | AXSEM - 8                                                    | <b>_</b>       |   |                |                                          |                                  |               |        |                     |                      |                     |   |
| Номер сети                           | 111                                                          | •              |   |                |                                          |                                  |               |        |                     |                      |                     |   |
| Период связи                         | 30 сек                                                       | <b>,</b>       |   |                |                                          |                                  |               |        |                     |                      |                     |   |
| Индекс периода<br>контроля           | 5                                                            |                |   |                |                                          |                                  |               |        |                     |                      |                     |   |
| Регистрация<br>устройства            | Выключена                                                    |                |   |                |                                          |                                  |               |        |                     |                      |                     |   |
| Корпус                               | Вскрытие                                                     |                |   |                |                                          |                                  |               |        |                     |                      |                     |   |
| Питание 1                            | _                                                            | <b>_</b>       |   |                |                                          |                                  |               |        |                     |                      |                     |   |
|                                      | Начать связывание                                            |                | 4 |                |                                          |                                  |               |        |                     |                      |                     | _ |

Для связывания брелока необходимо нажать любую кнопку на брелоке, после чего назначить пользователя.

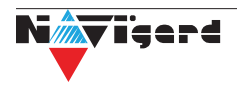

| Файл Настройки Г           | Вид Помощь                       |          |    |                |                                          |                                  |               |        |                     |                      |                           |
|----------------------------|----------------------------------|----------|----|----------------|------------------------------------------|----------------------------------|---------------|--------|---------------------|----------------------|---------------------------|
| ) K 🔓 👘                    | 1 🔀                              |          |    |                |                                          |                                  |               |        |                     |                      |                           |
| Устройства                 |                                  | ð ×      |    |                |                                          |                                  |               |        |                     |                      | Varan                     |
| Обновить все               | Показать пуст                    | ые порты |    |                | Адрес                                    | Контрольная панель<br>'NAVIgard' | Статус канала | Корпус | Основное<br>питание | Резервное<br>питание | уровень<br>сигнала,<br>дБ |
|                            | Имя                              | узла     |    |                |                                          |                                  |               |        |                     |                      |                           |
| ~ 🗹 сом4                   |                                  |          |    | МК-РК исп.4 #1 | СОМ4 → К.1 → ОУ 1 →<br>Класс: 1 Адрес: 1 | Зона №9                          |               |        |                     |                      | 181                       |
| ✓ ✓ БРШС-РК-48             | 5 исп.1 #1 (сер.№2288, вер.6.21) |          |    | Трубач-К-РК #2 |                                          |                                  |               |        |                     |                      |                           |
| ✓ Трубач-К-                | РК #2 (сер.№270, вер.11.09)      | X        | 4  | Звук           | СОМ4 → К.1 → ОУ 2 →<br>Класс: 2 Адрес: 1 | Выход №5                         | Отключено     |        |                     |                      | 166                       |
| KTC-PK #4                  | (сер.№2607, вер.10.08)           | Ø        | 4  | Свет           | СОМ4 → К.1 → ОУ 2 →<br>Класс: 2 Адрес: 2 | Выход №6                         | Отключено     |        |                     |                      | 166                       |
|                            |                                  |          |    | KTC-PK #4      | СОМ4 → К.1 → ОУ 4 →<br>Класс: 3 Адрес: 1 | Пользователь №1                  |               | _      |                     |                      | 153                       |
| БРШС-РК-485 исп.1 #1       | (COM4)                           | ē ×      |    |                |                                          |                                  |               |        |                     |                      |                           |
| Версия ПО                  | 6.21                             | -        |    |                |                                          |                                  |               |        |                     |                      |                           |
| Серийный номер             | 2288                             |          |    |                |                                          |                                  |               |        |                     |                      |                           |
| Частотная литера           | AXSEM - 8                        | <b>-</b> |    |                |                                          |                                  |               |        |                     |                      |                           |
| Номер сети                 | 111                              | -        |    |                |                                          |                                  |               |        |                     |                      |                           |
| Период связи               | 30 сек                           | <b>-</b> |    |                |                                          |                                  |               |        |                     |                      |                           |
| Индекс периода<br>контроля | 5                                |          |    |                |                                          |                                  |               |        |                     |                      |                           |
| Регистрация<br>устройства  | Выключена                        |          |    |                |                                          |                                  |               |        |                     |                      |                           |
| Корпус                     | Вскрытие                         | -        |    |                |                                          |                                  |               |        |                     |                      |                           |
| Питаниет                   | Начать связывание                |          | 41 |                |                                          |                                  |               |        |                     | 1                    |                           |

Для датчика температуры необходимо задать номер. В системе датчик будет отображаться как Temp X, где X – номер датчика. Нумерацию датчиков температуры Риэлта следует начинать с «9» номера, если на расширителе NV 8108 не подключены датчики температуры NV Temp. Если же на расширителе подключены датчики, то нумерацию следует начинать после назначенных на расширителе датчиков температуры. Максимальный номер – «32».

| 🎯 Конфигуратор Лад         | Хонфигуратор Ладога-РК (вер.4.1.1)                           |                |   |                            |                                          |                                  |               |        |                     |                      |                     |
|----------------------------|--------------------------------------------------------------|----------------|---|----------------------------|------------------------------------------|----------------------------------|---------------|--------|---------------------|----------------------|---------------------|
| Файл Настройки             | Вид Помощь                                                   |                |   |                            |                                          |                                  |               |        |                     |                      |                     |
| XK 🔓 📖                     |                                                              |                |   |                            |                                          |                                  |               |        |                     |                      |                     |
| Устройства                 |                                                              | e x            |   |                            |                                          |                                  |               |        |                     |                      |                     |
| Обновить все               | 🗌 Показать пус                                               | тые порты      |   |                            | Адрес                                    | Контрольная панель<br>'NAVIgard' | Статус канала | Корпус | Основное<br>питание | Резервное<br>питание | Уровень<br>сигнала, |
|                            | Имя                                                          | Статус<br>узла |   |                            |                                          |                                  |               |        |                     |                      | -                   |
| ∽ 🗹 сом4                   |                                                              |                |   | МК-РК исп.4 #1             | СОМ4 → К.1 → ОУ 1 →<br>Класс: 1 Адрес: 1 | Зона №9                          |               |        |                     |                      | 180                 |
| ∽ 🗹 БРШС-РК-48             | 35 исп.1 #1 (сер.№2288, вер.6.21                             |                |   | Трубач-К-РК #2             |                                          |                                  |               |        |                     |                      |                     |
| ✓ МК-РК ис ✓ Трубач-К-     | п.4 #1 (сер.№4095, вер.2.01)<br>•РК #2 (сер.№270, вер.11.09) | X              | 4 | Звук                       | СОМ4 → К.1 → ОУ 2 →<br>Класс: 2 Адрес: 1 | Не назначено                     | Отключено     |        |                     |                      | 182                 |
| ✓ КТС-РК #4                | 4 (сер.№2607, вер.10.08)                                     |                | 4 | Свет                       | СОМ4 → К.1 → ОУ 2 →<br>Класс: 2 Адрес: 2 | Выход №5                         | Отключено     |        |                     |                      | 182                 |
| Цельсий-<br>2.10)          | РК [1 канал] #6 (сер.№640, вер.                              |                |   | KTC-PK #4                  | СОМ4 → К.1 → ОУ 4 →<br>Класс: 3 Адрес: 1 | Пользователь №1                  |               | _      |                     |                      | 0                   |
|                            |                                                              |                |   | Цельсий-РК [1<br>канал] #6 | СОМ4 → К.1 → ОУ 6 →<br>Класс: 4 Адрес: 1 | Датчик №9                        | 23°C          |        |                     |                      | 180                 |
|                            |                                                              |                |   |                            |                                          |                                  |               |        |                     |                      |                     |
|                            |                                                              |                |   |                            |                                          |                                  |               |        |                     |                      |                     |
| БРШС-РК-485 исп.1 #1       | (COM4)                                                       | 8 ×            |   |                            |                                          |                                  |               |        |                     |                      |                     |
| Версия ПО                  | 6.21                                                         | <b>_</b>       |   |                            |                                          |                                  |               |        |                     |                      |                     |
| Серийный номер             | 2288                                                         |                |   |                            |                                          |                                  |               |        |                     |                      |                     |
| Частотная литера           | AXSEM - 8                                                    | •              |   |                            |                                          |                                  |               |        |                     |                      |                     |
| Номер сети                 | 111                                                          | -              |   |                            |                                          |                                  |               |        |                     |                      |                     |
| Период связи               | 30 сек                                                       | <b>,</b>       |   |                            |                                          |                                  |               |        |                     |                      |                     |
| Индекс периода<br>контроля | 5                                                            |                |   |                            |                                          |                                  |               |        |                     |                      |                     |
| Регистрация<br>устройства  | Выключена                                                    |                |   |                            |                                          |                                  |               |        |                     |                      |                     |
| Корпус                     | Вскрытие                                                     |                |   |                            |                                          |                                  |               |        |                     |                      |                     |
| Питание 1                  | -                                                            | <b>_</b>       |   |                            |                                          |                                  |               |        |                     |                      |                     |
|                            | Начать связывание                                            |                |   |                            |                                          |                                  |               |        |                     |                      |                     |

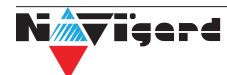

Для оценки качества связи поднесите устройство к предполагаемому месту установки и нажмите датчик вскрытия корпуса (для сирены «Трубач-К-РК» - нажать кнопку «TEST», для брелока – нажать одновременно кнопки «Взятие» и «Снятие». Проконтролируйте качество связи по включениям светодиодного индикатора по таблице ниже.

| Индикация                                     | Оценка качества<br>связи | Рекомендации      |  |  |
|-----------------------------------------------|--------------------------|-------------------|--|--|
| Три включения индикатора<br>зеленым цветом    | Отлично                  | Установка         |  |  |
| Два включения индикатора<br>зеленым цветом    | Хорошо                   | данном месте      |  |  |
| Одно включение индикатора<br>зеленым цветом   | Связь есть               | Использовать      |  |  |
| Четыре включения<br>индикатора красным цветом | Связи нет                | системы Ладога РК |  |  |

### 4. Регистрация БРШС в режиме ретранслятора

**Внимание!** Ладога БРШС-РК-485 может работать в режиме ретранслятора начиная с 10-ой версии платы.

Для ретранслятора должна быть выделена свободная зона в передатчике NV 8804, для которой должно быть назначено - находится на модуле Риэлта. При регистрации ретранслятора в зоне радиовидимости должен находится один РТР (ретранслятор) и один БРШС, подготовленный к регистрации нового устройства. Замкните контакты «BOOT» на РТР до включения зеленого индикатора. Проведите связывание. При успешном связывании индикатор включится красным цветом на 2-3 секунды.

Для оценки качества связи поднесите РТР к предполагаемому месту установки и поверните его так, чтобы антенна находилась в вертикальном положении. Нажмите на датчик вскрытия корпуса и удерживаете его в течении нескольких секунд. В течение 5 секунд РТР отобразит качество связи с БРШС включениями инидикатора (см. таблицу ниже).

|         | Индикация       | Оценка     | Рекомендации                                  |  |  |
|---------|-----------------|------------|-----------------------------------------------|--|--|
| Цвет    | Режим           |            |                                               |  |  |
| Зеленый | Три включения   | Отлично    | Установка в<br>данном месте                   |  |  |
| Зеленый | Два включения   | Хорошо     | допускается                                   |  |  |
| Зеленый | Одно включение  | Связь есть | Установка в<br>данном месте не<br>допускается |  |  |
| Красный | Серия включений | Связи нет  |                                               |  |  |

# 5. Удаление устройств

Удаление устройств происходит с помощью Конфигуратора.

Подключитесь mini-USB кабелем к NV 8804 и откройте Конфигуратор. Выберите в списке устройство, которое хотите удалить, назначьте зону «0», после этого в поле должно быть написано «Не назначено». Затем правой кнопкой мыши выбираем «Удалить ОУ".

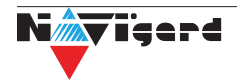

#### Техническая поддержка

ООО "Навигард" Россия, 236000, г. Калининград ул. А.Невского д.40 Тел./факс: (4012) 578-900 E-mail: tech@navigard.ru Website: www.navigard.ru Skype: navigard.tech

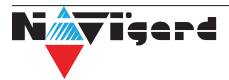